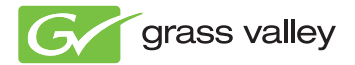

# EDIUS EDIT ANYTHING

### インストールガイド

www.grassvalley.jp

F3951305166 May 2013

### 』ご注意

- 本製品の一部または全部を無断で複製することを禁止します。
- 本製品の内容や仕様は将来予告無しに変更することがあります。
- 本製品は内容について万全を期して作成しましたが、万一ご不 審な点や誤り、記載漏れなどお気付きの点がございましたら、 当社までご連絡ください。
- 運用した結果については、前項にかかわらず責任を負いかねま すので、ご了承ください。
- ご使用上の過失の有無を問わず、本製品の運用において発生し た逸失利益を含む特別、付随的、または派生的損害に対するい かなる請求があったとしても、当社はその責任を負わないもの とします。
- 本製品付属のソフトウェア、ハードウェア、マニュアル、その 他添付物を含めたすべての関連製品に関して、解析、リバース エンジニアリング、デコンパイル、ディスアッセンブリを禁じ ます。
- Microsoft、Windows は米国マイクロソフト・コーポレーション の登録商標です。
- Intel、Pentium、Xeon、Core Duo は、アメリカ合衆国およびその 他の国におけるインテル コーポレーションまたはその子会社の 商標または登録商標です。
- QuickTime および QuickTime ロゴは、ライセンスに基づいて使用 される商標です。QuickTime は、米国およびその他の国々で登録 された商標です。
- Adobe、Adobe ロゴ、Adobe Reader、Adobe Photoshop、After Effects はアドビシステム社の登録商標です。

- DOUBY
  DOUBY, ドルビーおよびダブル D 記号はドルビーラボラ
  DOUBY、ドルビーおよびダブル D 記号はドルビーラボラ トリーズの商標です。ドルビーラボラトリーズからの実施権に 基づき製造されています。
- その他の商品名やそれに類するものは各社の商標または登録商 標です。

表記について

 本書での説明と実際の運用方法とで相違点がある場合には、実 際の運用方法を優先するものとします。

- 本書で使用している画像は開発中のものであり、実際の製品と は異なる場合があります。
- 本書は PC の基本的な操作を行なうことができる方を対象に書かれています。特に記載の無い操作については、一般的な PC の操作と同様に行なってください。
- 本書では Microsoft<sup>®</sup> Windows<sup>®</sup> 7 operating system を Windows 7 (Ultimate、Professional、Home Premium、Home Basic の総称) と表記します。

# \land 警告

#### 健康上の注意

ごくまれに、コンピューターのモニターに表示される強い光や刺 激や点滅によって、一時的にてんかん・意識の喪失などが引き起 こされる場合があります。こうした経験をこれまでにされたこと がない方でも、それが起こる体質をもっていることも考えられま す。こうした経験をお持ちの方や、経験をお持ちの方の血縁にあ たられる方は、本製品を使用される前に必ず医師と相談してくだ さい。

3D の編集は連続作業時間が1時間を超えないように、その都度10 ~15分の休憩をとりながら作業を行ってください。疲労や不快感 等の異常を感じた場合、使用をすぐに中止してください。

#### 著作権について

テレビ放送やビデオなど、他人の作成した映像/音声をキャプ チャしたデータは、動画、静止画にかかわらず個人として楽しむ 以外は、著作権法上、権利者に無断では使用できません。また、 個人として楽しむ目的であっても複製が制限されている場合があ ります。キャプチャしたデータのご利用に対する責任は一切負い かねますのでご注意ください。

EDIUS インストールガイド

May 16, 2013

Copyright © 2013 Grass Valley K.K. All rights reserved.

# 目次

| インストールする前に           | 1 |
|----------------------|---|
| ご使用の前に               | 1 |
| サポートについて             | 2 |
| インストール               | 4 |
| インストール前の準備           | 4 |
| EDIUS をインストールする      | 4 |
| シリアルナンバー登録を行う        | 5 |
| ユーザー登録               | 7 |
| ユーザー登録を行う            | 7 |
| アンインストール             | 8 |
| アンインストールする           | 8 |
| 付録                   | 9 |
| シリアルナンバーの登録(オフライン認証) | 9 |

# インストールする前に

### ご使用の前に

#### 使用許諾契約

本製品をご利用いただくには、この使用許諾契約の内容にご同意 いただく必要があります。ソフトウェアのセットアップ時に表示 される使用許諾契約にご同意いただけない場合や、ご不明な点が ありましたら、インストールを中止して、カスタマーサポートま で書面にてご連絡ください。

このソフトウェア使用許諾契約は、お客様がインストールを完了 された時点で内容にご同意いただいたものとさせていただきます。

#### グラスバレー株式会社カスタマーサポート

〒 650 - 0044 神戸市中央区東川崎町1-1-3 神戸クリスタルタワー 19F グラスバレー株式会社 カスタマーサポート宛

#### ご使用に当たっての留意事項

ご使用上の過失の有無を問わず、本製品の運用において発生した 逸失利益を含む間接損害に対するいかなる請求があったとしても、 当社はその責任を負わないものとします。

製品本来の使用目的および、当社が推奨する使用環境下以外での 本製品の動作保証は、一切いたしかねます。また、CPU などを規 格外でご使用の場合、本製品の動作保証は一切いたしかねます。 本製品を使用して、他人の著作物(例 CD・DVD・ビデオプログラ ム等に収録されている、あるいはラジオ・テレビ放送またはイン ターネット送信によって取得する音声・映像)を録音・録画する 場合の注意点は、次の通りになります。

 著作物は、個人的にまたは家庭内その他これに準ずる限られた 範囲内において使用することを目的とするときで、その使用す るものが複製または編集をする場合等を除き、その複製または 編集等が著作権を侵害することがあります。収録媒体等に示さ れている権利者、または権利者団体等を介するなどの方法によ り、著作権者から許諾を受けて、複製または編集等を行う必要 があります。

- 他人の著作物を許諾なく複製または編集等をして、これを媒体 に固定して有償・無償を問わず譲渡すること、またはインター ネット等を介して有償・無償を問わず送信すること(自己の ホームページの一部に組込む場合も同じ)は、著作権を侵害す ることになります。
  - 本製品を使用して作成・複製・編集される著作物またはその複 製物につきましては、当社は一切責任を負いかねますのであら かじめご了承ください。

著作権侵害の可能性は、使用環境によって異なりますので、事前 にお客様の顧問弁護士に確認されることをお勧めいたします。

### サポートについて

#### ユーザーサポート

本製品のユーザーサポートは登録ユーザー様を対象としています。 サポートをお受けいただくために、ユーザー登録を必ず行ってく ださい。ご登録されていない場合は、ユーザーサポートをお受け いただけません。

当製品は、ユーザー登録完了後のお問い合わせ時から、90日間の 無償サポート期間を提供しております。91日以降は有償にてサ ポートを提供させていただいております。詳しくは、当社ホーム ページを参照してください。

#### 個人情報の取扱いについて

当社では、原則として①ご記入いただいたお客様の個人情報は次の目的以外では使用せず、②次の目的以外で使用する場合は事前 に当該サービス上にてお知らせします。

当社ではご記入いただいた情報を適切に管理し、特段の事情がな い限りお客様の承諾なく第三者に開示・提供することはございま せん。

- ご利用の当社製品のサポートの実施
- 当社製品の使用状況調査、製品改良、製品開発、サービス向上を目的としたアンケートの実施
  (調査結果を当社のビジネスパートナーに参考資料として提供することがありますが、匿名性を確保した状態で提供します。)
- 銀行口座やクレジットカードの正当性、有効性の確認
- ソフトウェアのバージョンアップや新製品の案内などの情報提供
- 懸賞企画などで当選された方やお客様への賞品の発送

#### お客様の個人情報の取扱いに関するご意見、お問い合わせ

http://www.grassvalley.jp/ask

#### 当社ホームページ

本製品をはじめとする当社最新情報は、ホームページにて公開しています。最新のドライバー、ユーティリティ、アプリケーション、製品マニュアル(オンライン形式、または PDF 形式)、FAQ などを公開していますので、当社ホームページにぜひアクセスいただき、快適なビデオ編集環境を実現してください。

#### 製品のお問い合わせ窓口について

ご使用方法や、このマニュアルについて不明な点、疑問点などが ございましたらグラスバレー株式会社テクニカルサポートまでお 問い合わせください。

お問い合わせの前には必ず以下の内容をご準備の上、お問い合わ せください。

- ご使用になっておられる PC の名称型番
  メーカー製の場合
  :メーカー名と型番
  自作、オーダーメイドの場合
  :マザーボード型番、CPU、チップセット、サウンドボード、グ
  ラフィックボード
- オペレーティングシステム(Windows など)のバージョン
- ハードディスクの容量、メモリの容量
- 他に取り付けられている拡張ボードのメーカー名と製品名
- 周辺機器があればそのメーカー名と製品名
- 他に併用している当社製品があれば製品名とバージョン番号本製品のお問い合わせは、次の窓口にて受け付けております。

#### メールサポート

http://www.grassvalley.jp/ask

(回答は土日祝日、および当社指定の休日を除く翌営業日)

#### 製品の補足情報について

各アプリケーションの「Readme.htm」には、マニュアルには記載 されていない事項などが記述されている場合があります。インス トール後に必ずお読みください。

# インストール

### インストール前の準備

EDIUS をインストールする前の注意事項や準備について説明しています。

### [夕] ご注意

- インストールを始める前に、常駐ソフトウェアを含む他のすべての アプリケーションソフトウェアを終了してください。
- Administrator 権限(PCの管理者など)を持つアカウントでインストール作業を行ってください。
- インストールされるアプリケーションおよびインストールに必要な セットアップファイルは、モデルにより異なる場合があります。
- インストールする場合、最新以外の EDIUS はアンインストールされ ます。インストールを行う前に、キーボードショートカットなどの カスタマイズした設定ファイルのバックアップをとり、アンインス トールしておいてください。

#### ダウンロード版をご購入のユーザー様へ

- あらかじめダウンロードした3つのファイルを全て同じフォル ダにおいてください。
  - EDIUS\_7.xx\_xxxx\_DL\_Setup.exe
  - EDIUS70 DVDStyle 7.xx.exe
  - EDIUS70\_Manual\_xx\_7.xx.exe
- EDIUS\_7.xx\_xxxx\_DL\_Setup.exe を実行した後、他の2つのEXE ファイルを実行してください。
- EDIUS の動作には、QuickTime が必要です。あらかじめ Apple 社のホームページから QuickTime をダウンロード、インストールしてから EDIUS のインストールを行ってください。

### EDIUS をインストールする

 EDIUS\_7.xx\_xxxx\_Setup.exe、または EDIUS\_7.xx\_xxxx\_DL\_Setup.exe をダブルクリックする
 [EDIUS 展開ウィザード] が起動しますので、画面にしたがってイ

ンストールを行ってください。

#### 2. PC に旧バージョンの EDIUS がインストールされている場合 は、画面にしたがってアンインストールを行う

アンインストール中の画面で、[認証の解除をしません] にチェックを入れてアンインストールを続行し、PC を再起動してください。

ダウンロード版をご使用のユーザー様は、
 EDIUS\_7.xx\_xxxx\_DL\_Setup.exeの実行後、残りの EXE ファイルも実行してください。

#### [2] ご注意

- 本製品をご使用いただくには使用許諾契約に同意いただく必要があります。使用許諾契約に同意いただけない場合は[キャンセル]をクリックしてインストールを中止し、書面にて当社カスタマーサポートまでご連絡ください。
- 使用許諾契約書は、内容をスクロールさせ、必ずすべての条項をお 読みください。
- インストールが正常に完了しない場合は、お使いのアンチウィルス ソフトウェア(セキュリティ対策ソフトウェア)のメーカーホーム ページや当社ホームページにて最新の情報をご確認ください。
- 当社製ハードウェアを装着後に EDIUS をインストールしている 場合は、ドライバーをインストールするかを確認するメッセー ジが表示されます。[インストール] をクリックしてください。

### シリアルナンバー登録を行う

EDIUS をご使用いただく際にシリアルナンバー登録を行ってくだ さい。シリアルナンバー登録を行わなかった場合、EDIUS は体験 版として起動します。

### [夕] ご注意

• EDIUS 体験版は 31 日間の使用期限があります。

#### オンライン環境下での登録方法

オンライン環境下でシリアルナンバー登録を行う手順を説明しま す。

### 1. デスクトップ上の [EDIUS] アイコンをダブルクリックする

EDIUS 初回起動時のみ、シリアルナンバーの入力画面が起動します。画面にしたがって登録を行ってください。

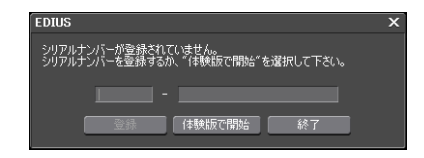

### [5] ご注意

- アップグレード版をインストールする場合は、認証手順中、旧バージョンの EDIUS のシリアルナンバーを入力する画面が表示されることがあります。必要に応じてお持ちの EDIUS のシリアルナンバーを入力し、[次へ]をクリックしてください。
- 🐌 ・ シリアルナンバーは、6 桁- 16 桁の文字列を入力してください。
  - シリアルナンバーは再発行できませんので、紛失されないよう に大切に保管してください。
  - EDIUS の [ヘルプ] → [シリアルナンバーの登録] でもシリア ルナンバーの登録を行うことができます。
  - [スタート]をクリックしてスタートメニューを表示し、[すべてのプログラム] → [Grass Valley] → [シリアルナンバーの登録]
    録]をクリックしてもシリアルナンバーの登録を行うことができます。

## ユーザー登録

#### ユーザー登録を行う

インストール中、もしくはインストール後にユーザー登録を行う ことができます。ユーザー登録には、オンライン環境が必要です。

#### EDIUS からのユーザー登録方法

#### 1 EDIUS を起動する

EDIUS の起動、プロジェクトの新規作成について詳しくは、リファレンスマニュアルを参照してください。

#### メニューバーの [ヘルプ] をクリックし、[ユーザー登録] を クリックする

Web ブラウザーが起動し、ユーザー登録ページが表示されます。 画面にしたがってユーザー登録を行ってください。

# アンインストール

### アンインストールする

### [5] ご注意

- アンインストールを始める前に、常駐ソフトウェアを含む他のすべてのアプリケーションソフトウェアを終了してください。
- Administrator 権限(PCの管理者など)を持つアカウントでアンイン ストール作業を行ってください。
- ここでは Windows 7 でのアンインストール方法を説明しています。
- 【スタート】をクリックしてスタートメニューを表示し、【コン トロールパネル】をクリックする
- 2 [プログラムのアンインストール]をクリックする
- 3 [EDIUS] を選び、[アンインストールと変更] をクリックし、 画面にしたがってアンインストールを行う

## 付録

### シリアルナンバーの登録(オフライン認証)

#### オフライン環境下での登録方法

### [9] ご注意

- ここでは Windows 7 での登録方法を説明しています。
- EDIUS がインストールされている PC に USB 記録デバイスを 接続する
- 2 [スタート] をクリックしてスタートメニューを表示し、[すべ てのプログラム] → [Grass Valley] → [GV LicenseManager] をクリックする

[GV LicenseManager] が起動し、[ライセンス一覧] ダイアログが 表示されます。

3 [オフラインでの認証 ID ファイルの生成] をクリックする

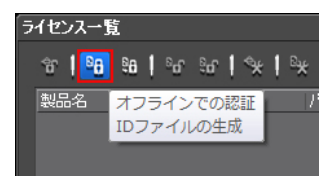

4 EDIUS のシリアルナンバーを入力し、[OK] をクリックする

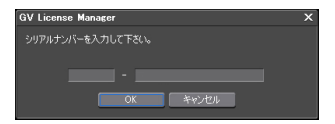

#### 5 [フォルダーの参照] ダイアログで認証 ID ファイルの保存先と して USB 記録デバイスを指定し、[OK] をクリックする

| フォルダーの参照                          | х |
|-----------------------------------|---|
| IDファイルの出力先                        |   |
|                                   |   |
| 📃 デスクトップ                          |   |
| + 뻱 ライブラリ                         |   |
| - 📮 コンピューター                       |   |
| + 🏯 ローカル ディスク (C:)                |   |
| + 🚔 DVD RW ドライブ (D:)              |   |
| + 👝 <mark>リムーバブル ディスク (E:)</mark> |   |
|                                   |   |
|                                   |   |
|                                   |   |
|                                   |   |
|                                   |   |
|                                   |   |
| #1001737#7 OT HUSTO               |   |

6 [OK] をクリックする

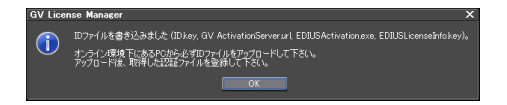

- 7 USB 記録デバイスを PC から取り外し、インターネット接続されている PC に接続する
- 8 エクスプローラーで USB 記録デバイスを開き、 EDIUSActivation.exe をダブルクリックする

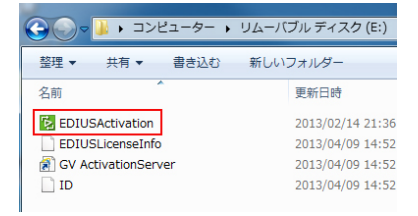

#### 9 [はい] をクリックする

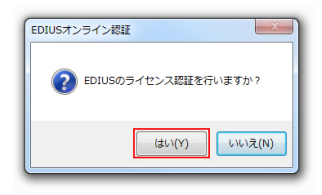

#### 10 [OK] をクリックする

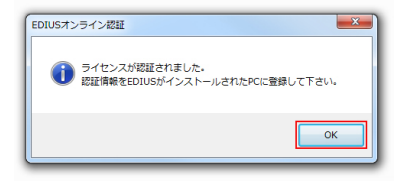

- 11 USB 記録デバイスを PC から取り外し、EDIUS がインストー ルされている PC に接続して、GV LicenseManager を起動する
- 12 [オフラインでの認証 認証ファイルの登録] をクリックする

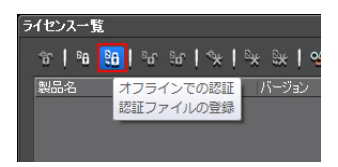

13 USB 記録デバイスを開き、response.xml を指定して、[開く] をクリックする

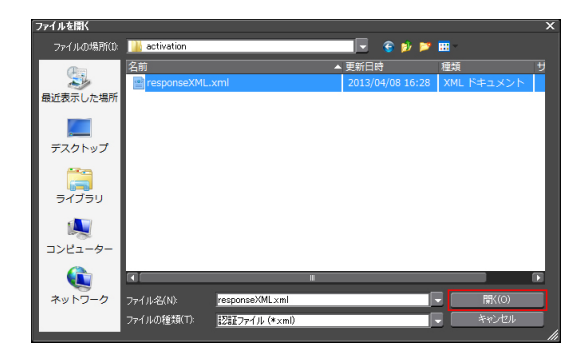

14 [OK] をクリックする

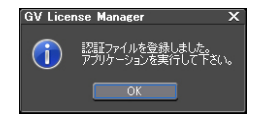

15 [ライセンス一覧] ダイアログで、登録された EDIUS が表示さ れていることを確認し、GV LicenseManager を終了する

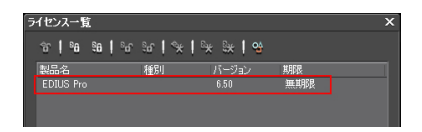

 ・ シリアルナンバーの登録(オフライン認証)については、当社 ホームページにて詳しい情報を公開しております。